求人者マイページの登録方法

<mark><初めてハ</mark>ローワークに<mark>求人を提出す</mark>る事業所>

1. パソコンまたはスマートフォンで

「ハローワークインターネットサービス トップページ」へ アクセスする

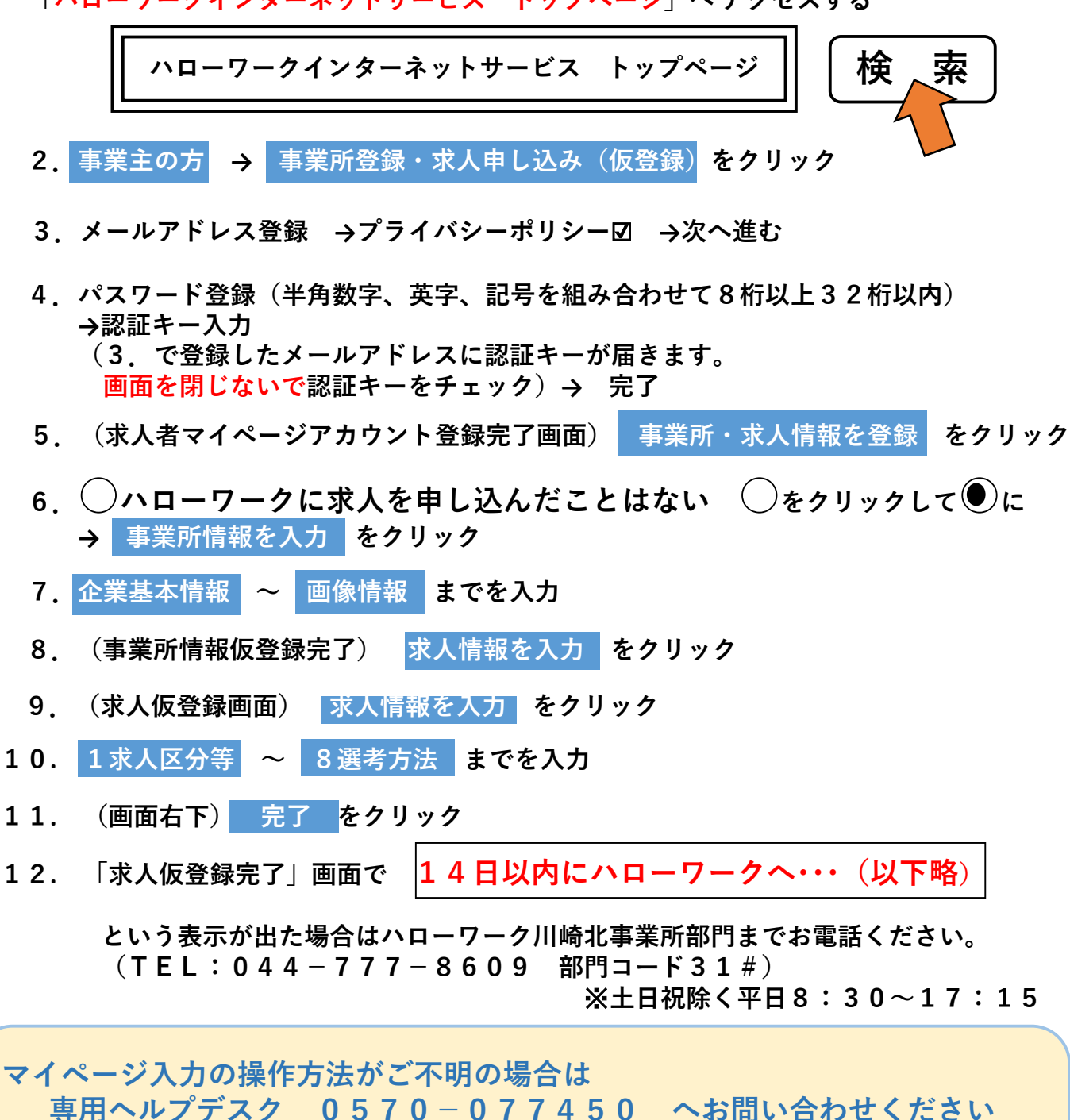

(ハローワークの窓口端末では求人者の方が操作している入力画面と同じ画面を見る機能が ないため、画面を見ながらの操作方法の説明ができません)